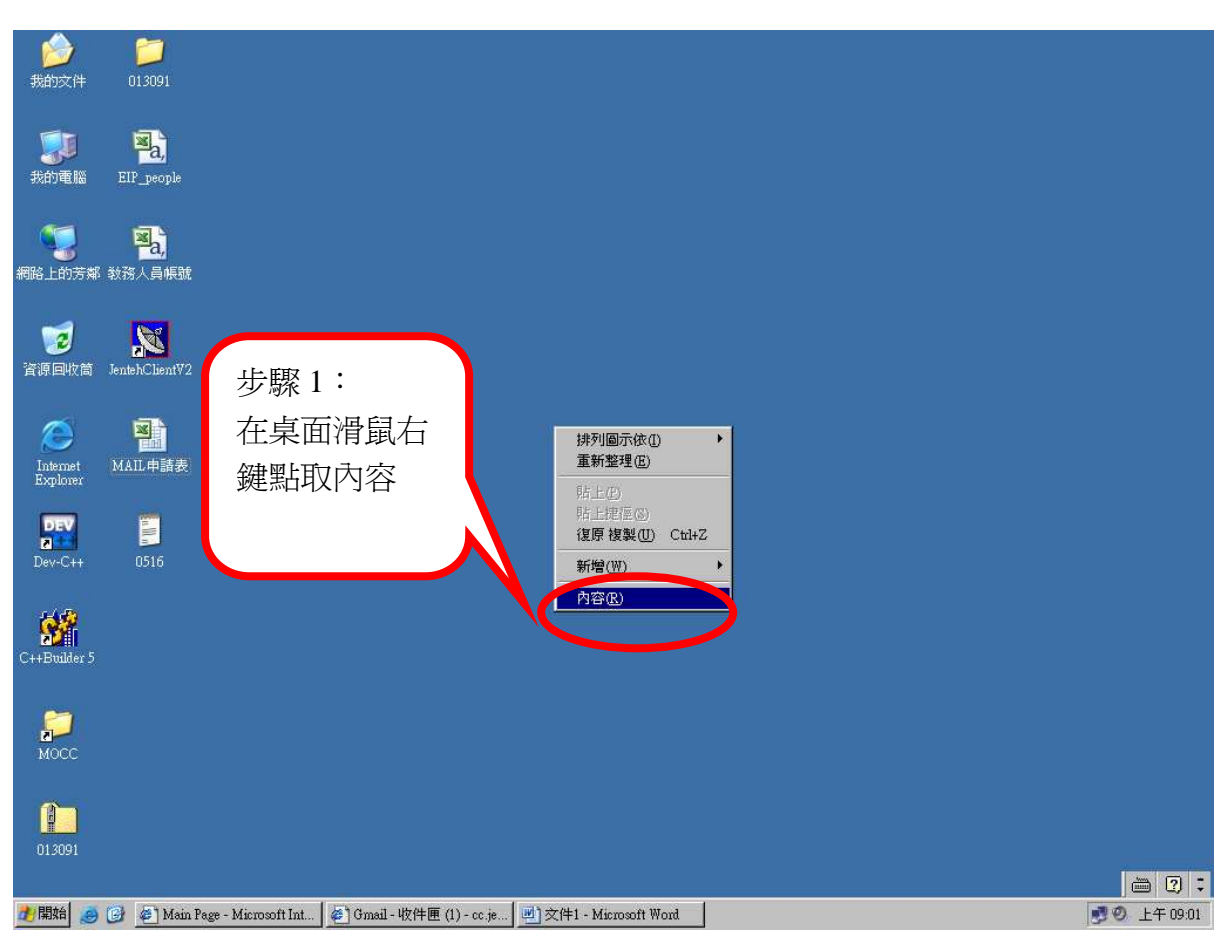

## 響應節能減碳 – 請設定螢幕電源管理

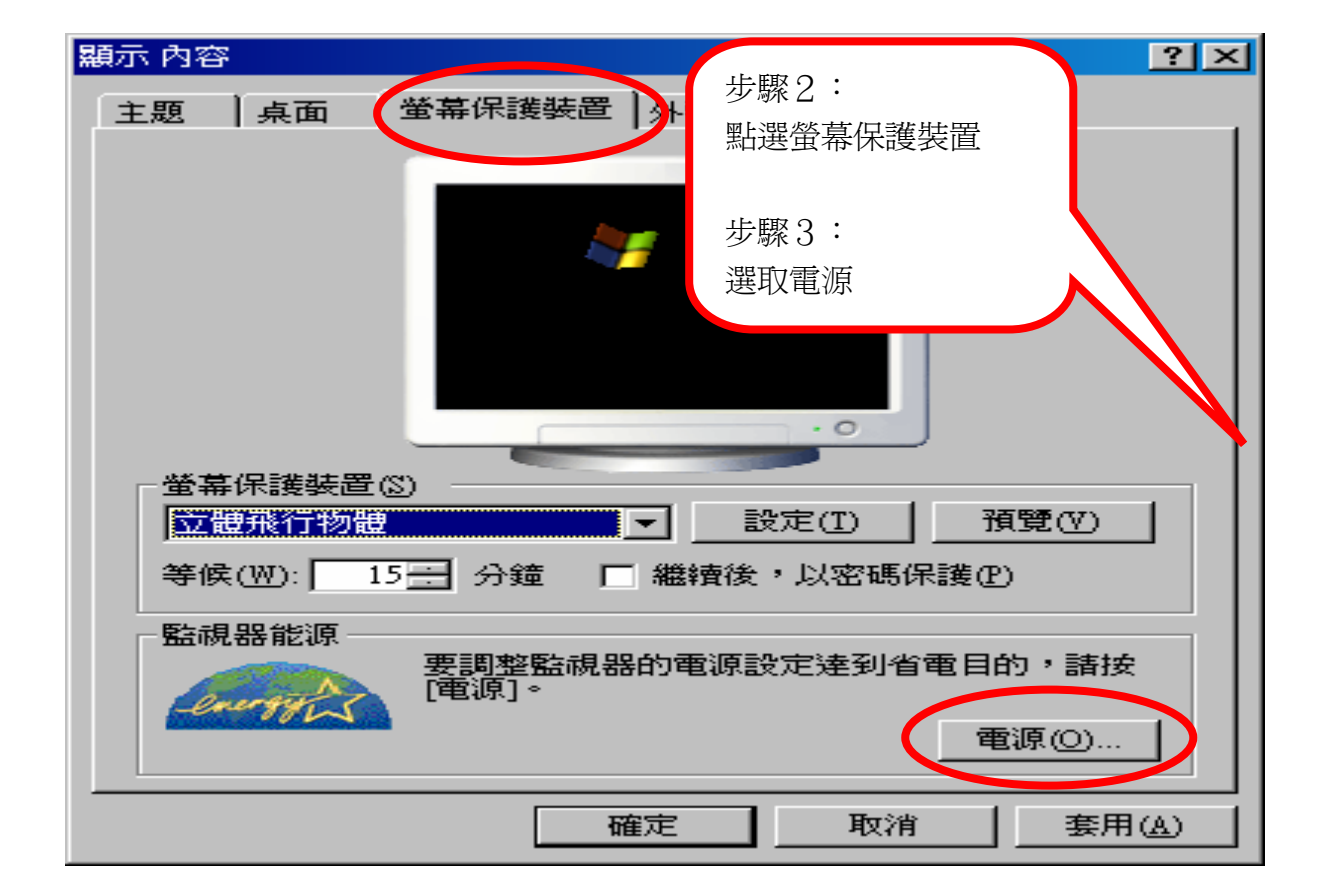

| <ul> <li>電源選項內容</li> <li>電源配置 進階 体眠 UP:</li> <li>● 諸爲目前使用的電腦<br/>在下方設定中所作的</li> <li>■ 電源配置 (0)</li> </ul> | 步驟4:<br>在電源配置請點選"辦公室<br>桌上型"請在關閉監視器<br>時間設為15分鐘後請在右<br>下角按套用再按確定即可 |
|----------------------------------------------------------------------------------------------------|--------------------------------------------------------------------|
| 家用辦公室桌上型<br>家用/辦公室桌上型 电源配置的<br>關閉監視器( <u>M</u> ): 15分鐘<br>關閉硬碟( <u>D</u> ): 無                             | 另存新檔②…     刪除①       設定                                            |
| 系統待命( <u>T</u> ): 無                                                                                       |                                                                    |
| · · · · · · · · · · · · · · · · · · ·                                                                     | 定 取消 套用(A)                                                         |